Вы можете найти ссылку для подачи заявления на сайте Волгоградского медицинского университета. Для этого зайдите на сайт университета: volgmed.ru откройте раздет «Абитуриенту» «Приемная комиссия».

← → C 🔒 volgmed.ru/ru/

| лавная      | Вс<br>Вс<br>Государсти<br>Ун<br>Тhe Volgoga<br>Абитуриенту                                                                                                    | иГОГРАДС<br>ВСННЫЙ 1<br>НИВСРСИ<br>гад былс Мес<br>Работнику | СКИЙ<br>МСДИЦИЛ<br>ГСТ<br>dical Univers<br>Выпускани | HCКИЙ<br>sity | a 👻 International | • |  |
|-------------|----------------------------------------------------------------------------------------------------|--------------------------------------------------------------|------------------------------------------------------|---------------|-------------------|---|--|
| Абитуриенту | Приёмная комиссия<br>Бланки заявлений, договоров                                                                                                    | Аиссоветы                                                    | Студсовет                                            | Видео         | ЭЙОС              |   |  |
| COVID-19: P | Личный кабинет<br>Подготовит. отделение (рус.)<br>Подготовит. отделение (зарубежн.<br>случаев заоолевания / сазез: / 510<br>Выздоровело / Recovered: 4004<br>Умерло / Deaths: 48 | onavirus (13<br>VAD REGION:<br>)                             | :.07.2020 15::                                       | 25)           | -                 |   |  |

В открывшемся окне пройдите по ссылке «Личный кабинет абитуриента»

| Приёмная ком                       | иссия ВолгГМУ                                                                                   |                                                               |                                                                    |                                                                                                    |
|------------------------------------|-------------------------------------------------------------------------------------------------|---------------------------------------------------------------|--------------------------------------------------------------------|----------------------------------------------------------------------------------------------------|
| ИНФОРМАЦИЯ                         | НОВОСТИ САЙТА                                                                                   | сотрудники                                                    | МАТЕРИАЛЫ ДЛЯ СКАЧИВАНИЯ                                           |                                                                                                    |
|                                    | Приемная коми<br>прием на первый<br>Адрес:<br>400131, г. Волгог<br>Телефон:<br>+7 (8442) 53-23- | иссия ВолгГМУ:<br>і курс на обучени<br>град, площадь Па<br>33 | е по программам высшего и сред<br>вших Борцов, 1, каб. 3-34        | него профессионального образования                                                                                                    |
| <u>e-mail</u> : для граж           | <i>дан РФ</i> : pk@volgme                                                                       | d.ru; pk.volgmed                                              | @mail.ru; <i>для иностранных граж</i> д                            | z+r. cved@volgmed.ru                                                                                                    |
| РЕЖИМ РАБОТІ                       | Ы ПРИЕМНОЙ КО                                                                                   | миссии: Понед                                                 | ельник-пятница - <b>09.00-15.00</b> ; (                            | уббота, воскресенье - выходной                                                                                                    |
| <u>Подготовитель</u>               | ное отделение: ул                                                                               | п. Рокоссовского,                                             | 1г, Морфологический корпус. Те                                     | л.: (8442) 33-64-65. Проезд до остановки «ул. Рокоссовского».                                                                             |
| - Лицензия ВолгГ                   | МУ на право ведени                                                                              | ия образовательн                                              | юй деятельности ( <u>ЗДЕСЬ</u> )                                   |                                                                                                    |
| - Свидетельство                    | о государственной а                                                                             | аккредитации Во                                               | лгГМУ ( <u>ЗДЕСЬ</u> )                                             |                                                                                                    |
| - Инклюзивная об                   | бразовательная сре,                                                                             | да ( <u>ЗДЕСЬ</u> )                                           |                                                                    |                                                                                                    |
| - Основные образ                   | овательные програ                                                                               | имы высшего об                                                | разования, реализуемые ВолгГМ                                      | ( <u>3ДЕСЬ</u> )                                                                                                    |
| В университете                     | имеются общеж                                                                                   | ития (на 1380 и                                               | иест). Для иногородних поступан                                    | ощих зарезервировано 140 мест. Также предоставляются места в гостиницах при университете.                                                 |
| Прием документо<br>ФГБОУ ВО ВолгГ! | в поступающих с иг<br>ИУ Минздрава Росси                                                        | пользованием ди<br>ии (адрес: 357532                          | станционных технологий осущес:<br>2, Ставропольский край, г.Пятиго | вяется раздельно в Головной вуз – ФГБОУ ВО ВолгГМУ Минздрава России (адрес: 400131, г.Волгоград, пл.Павших бо<br>оск, пр.Калинина, д.11). |
| !!!!!ВНИМАНИЕ!                     |                                                                                                 |                                                               |                                                                    |                                                                                                    |
| Срок окончания г                   | приема документов                                                                               | на специальност                                               | и <u>Лечебное дело, Педиатрия,</u>                                 | <u>Стоматология</u> - 29.07.2020.                                                                                                    |
| Начиная с <b>30.07</b>             | .2020 будет невозм                                                                              | южно подать док                                               | ументы на специальности <u>Лече</u>                                | и также дело, Педиатрия, Стоматология, а также добавить компенсационную основу обучения (КОММЕРЦИЮ).                                      |
| -                                  |                                                                                                 |                                                               |                                                                    |                                                                                                    |

Срок окончания приема документов на другие специальности - 18.08.2020.

<u>ЛИЧНЫЙ КАБИНЕТ АБИТУРИЕНТА (ЗДЕСЬ)</u>

Для входа в личный кабинет необходимо зарегестрироваться.

| Личный кабинет<br>Электронная почта*                               |            |  |  |
|--------------------------------------------------------------------|------------|--|--|
| Пароль*                                                            |            |  |  |
| Я не робот гесАРТСНА<br>Конфиданциальности - Уклавия использования |            |  |  |
| Запомнить меня Восстановить логин или пароль                       |            |  |  |
| Вход<br>Хотите подать заявление? Зарегистрируйтесь.                |            |  |  |
| Уже подали заявление? Получите пароль от личног                    | о кабинета |  |  |

Откроется окно для регистрации. Заполните все поля отмеченные \*.

| Регистрация поступающего × +                                                        |                                                   | Constant of the Association of the Association of t |
|-------------------------------------------------------------------------------------|---------------------------------------------------|----------------------------------------------------------------------------------------------------|
| $\leftarrow$ $\rightarrow$ C $\cong$ abitur.volgmed.ru/user/sign-in/abiturient-sign | up                                                |                                                                                                    |
|                                                                                     |                                                   |                                                                                                    |
|                                                                                     |                                                   | Вход                                                                                                    |
|                                                                                     |                                                   |                                                                                                    |
|                                                                                     |                                                   |                                                                                                    |
|                                                                                     | Регистрация поступающего                          |                                                                                                    |
|                                                                                     | E-mail*                                           | Паспортные данные                                                                                                    |
|                                                                                     |                                                   | Тип документа*                                                                                                    |
|                                                                                     | Пароль*                                           | · · · · · · · · · · · · · · · · · · ·                                                                                                    |
|                                                                                     |                                                   | Серия Номер                                                                                                    |
|                                                                                     | Фамилия*                                          |                                                                                                    |
|                                                                                     |                                                   | Кол полоззлерения Когла вылан*                                                                                                    |
|                                                                                     | Имя*                                              |                                                                                                    |
|                                                                                     |                                                   | Veneration                                                                                                    |
|                                                                                     | Отчество                                          | кем выдан                                                                                                    |
|                                                                                     |                                                   | Гражданство*                                                                                                    |
|                                                                                     | Дата рождения*                                    | Россия                                                                                                    |
|                                                                                     | · • • • • • • • • • • • • • • • • • • •           |                                                                                                    |
|                                                                                     |                                                   | Заполнять строго в соответствии с документом удостоверяющем личность (без                                                                                                    |
|                                                                                     | Я не робот                                        | rposense)                                                                                                    |
|                                                                                     | Kandyngersynaltwolotte - Pantaerer softwaraaseere |                                                                                                    |

Далее, заполняем анкету:

| Анкета Подать заявление Основные данные Еmail: • • • • • • • • • • • • • • • • • • • |                     |     |                    |         | <del>и Порфило</del> в <u>В</u> | ыход |
|--------------------------------------------------------------------------------------|---------------------|-----|--------------------|---------|---------------------------------|------|
| Основные данные<br>Еmail: * Пол: * • • • • • • • • • • • • • • • • • •               |                     |     |                    | Анкета  | Подать заявле                   | ние  |
| Email: * Пол: * • О<br>Мукской Женский                                               | Основные данные     |     |                    |         |                                 |      |
| Мужской Ленский                                                                      | Email: *            |     | Пол: *             | Мужской | ○<br>Женский                    |      |
| Фамилия: * Полнования СНИЛС: Полнования                                              | Фамилия: *          |     | снилс:             |         |                                 |      |
| Имя: * Гражданство: Россия ~                                                         | Имя: *              |     | Гражданство:       | Россия  | ~                               |      |
| Отчество: Лелефон для связи:                                                         | Отчество:           |     | Телефон для связи: |         |                                 |      |
| Дата рождения:                                                                       | Дата рождения:<br>* | × = | Основной:          |         | 3                               |      |
| Дополнительный:                                                                      |                     |     | Дополнительный:    |         |                                 |      |

Укажите адрес постоянного проживания.

| Адрес постоянной регистрации |                          |            |                                         |  |  |  |  |  |  |
|------------------------------|--------------------------|------------|-----------------------------------------|--|--|--|--|--|--|
| Без определенн               | ого места жительства: 🛛  | Улица: *   | малая                                   |  |  |  |  |  |  |
| Страна: *                    | Россия +                 | Дом: *     |                                         |  |  |  |  |  |  |
| Регион: *                    | Волгоградская обл 👻      | Корпус:    |                                         |  |  |  |  |  |  |
| Район:                       | Михайловский × 👻         | Квартира:  |                                         |  |  |  |  |  |  |
| Город:                       | Нет города 🔻             | Индекс:    | 403323                                  |  |  |  |  |  |  |
| Населенный<br>пункт:         | Нет населенного пункта 🔻 | Не нашёл о | свой адрес в адресном<br>классификаторе |  |  |  |  |  |  |

Затем загрузите скан-версии разворота паспорта с персональными данными, с отметками о регистрации. После чего нажмите кнопку «Сохранить».

| разворот паспорта            | Выбрать файл                                 | 🗁 Выбрать |
|------------------------------|----------------------------------------------|-----------|
| с персональными<br>данными * | Максимальный размер приложенного файла: 720М |           |
| азворот паспорта             | Выбрать файл                                 | 🖀 Выбрать |
| с отметками о<br>регистрации | Максимальный размер приложенного файла: 720М |           |
| Заявление о                  | Выбрать файл                                 | 🗁 Выбрать |
| согласии                     | Максимальный размер приложенного файла: 720М |           |

## Загрузив необходимые документы, нажать- сохранить. Вы создали анкету.

| Скан-копии документ                                 | в                                                            |    |
|-----------------------------------------------------|--------------------------------------------------------------|----|
| Разворот паспорта<br>с персональными<br>данными *   | 1.jpg<br>(757.85 KB)                                         |    |
|                                                     | 🖺 1.jpg 🗐 Удалить 🖆 Быбрать                                  |    |
|                                                     | Максимальный размер приложенного файла: 720М                 |    |
| Разворот паспорта<br>с отметками о<br>регистрации * | 2.jpg<br>(22.25 KB)                                          |    |
|                                                     | 🖹 2.jpg 💼 Удалить 🖆 Выбрать                                  |    |
|                                                     | Максимальный размер приложенного файла: 720М                 |    |
| Заявление о<br>согласии                             | Dogovor_platn_obraz_uslug<br>(145.06 KB)                     |    |
|                                                     | 🖹 Dogovor_platn_obraz_uslug_15.02.17.pdf 🗍 Удалить 🖆 Выбрать |    |
|                                                     | Максимальный размер приложенного файла: 720М                 |    |
|                                                     |                                                              |    |
|                                                     | Отмена Сохрани                                               | ть |

Для подачи заявления, необходимо нажать: «Подать заявление».

|                             | <u> Максим Перфилов</u> <u>Выход</u> |
|-----------------------------|--------------------------------------|
|                             | Анкета Подать заявление              |
| Анкета сохранена на портале |                                      |

Выберите соответствующую приемную компанию.

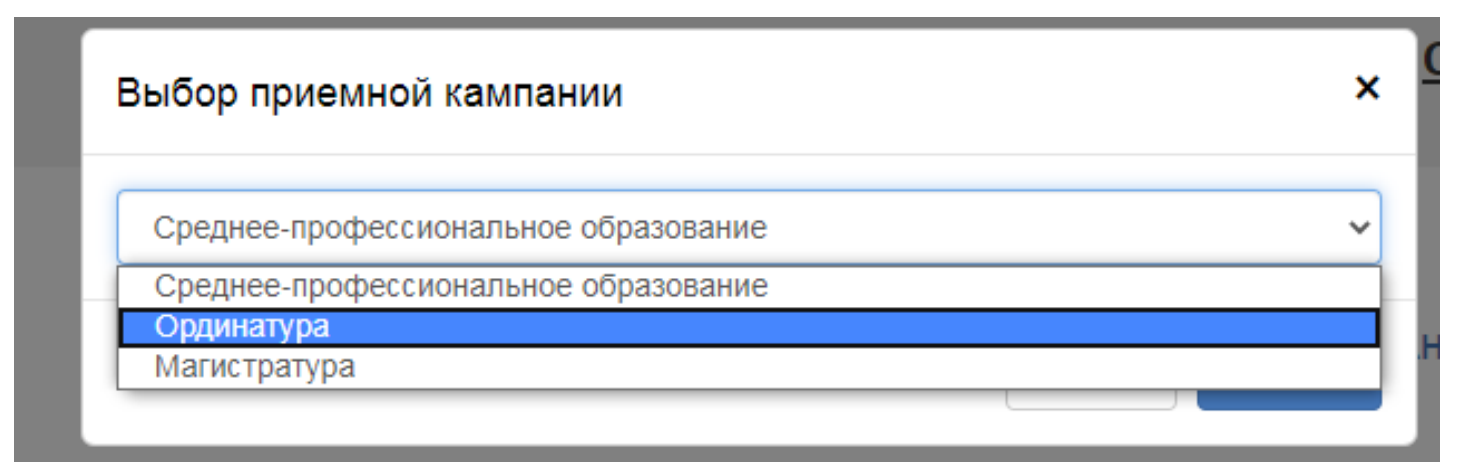

Укажите сведения о документе об образовании и нажмите сохранить.

| Уровень          | Высшее             | ~ | Наименование     | ФГБОУ ВО ВолгГ | МУ |  |
|------------------|--------------------|---|------------------|----------------|----|--|
| образования: *   |                    |   | учебного         |                |    |  |
| Гип документа: * | Липпом специалиста | • | заведения: *     |                |    |  |
| dokymonna.       | дипложенециалиета  |   | Дата выдачи: *   | 01.07.2020     | ×  |  |
| Серия            | 123242             |   |                  |                |    |  |
| документа:       |                    |   | Год окончания    | 2020           |    |  |
| Heurop           | 10210210           |   | ОУ: *            |                |    |  |
| помер            | 12312312           |   | Вил              | копия          |    |  |
| dokymonna.       |                    |   | предоставленного | Normal State   |    |  |
|                  |                    |   | документа: *     |                |    |  |
|                  |                    |   |                  |                |    |  |

Если у Вас есть целевое направление или вы относитесь к категории граждан, имеющие особые права, то необходимо заполнить данную вкладку. Заполняем реквизиты подтверждающего документа (наименование организации, которая выдала документ, серия (если серии нет, то ставим прочерк), номер, кем выдано (не указывать физическое лицо!!), дата выдачи.

|                                      |                                            |                      |            |                        |                    |                  | Анкета               | Бакал               | павриат/спе         | циалит | ет 2020 🗸   |
|--------------------------------------|--------------------------------------------|----------------------|------------|------------------------|--------------------|------------------|----------------------|---------------------|---------------------|--------|-------------|
|                                      |                                            |                      |            |                        |                    |                  |                      |                     |                     |        |             |
|                                      |                                            |                      |            |                        |                    |                  |                      |                     |                     |        |             |
| Образование                          | преимущественные права                     | Направле<br>подготов | ния<br>ки  | Вступі<br>испі         | ительные<br>ытания |                  | Индивидуа<br>достиже | льные<br>ния        | Сканы<br>документов | Подат  | ь заявление |
|                                      |                                            |                      |            |                        |                    |                  |                      |                     |                     | [      |             |
|                                      |                                            |                      |            |                        |                    |                  |                      |                     |                     |        |             |
| По квоте целевого                    | приёма                                     |                      |            |                        |                    |                  |                      |                     |                     | l      | Добавить    |
| Направл                              | <b>тяющая организация</b>                  |                      |            |                        |                    |                  | Подтве               | рждающи             | й документ          |        |             |
| Наименование ор                      | ганизации                                  | Ce                   | рия        | Ном                    | ep                 | Дата             | выдачи               | I                   | (ем выдано          |        | Действия    |
| Ничего не найдено                    |                                            |                      |            |                        |                    |                  |                      |                     |                     |        |             |
| Имеется право на                     | поступление без вступитель                 | ных испь             | таний      |                        |                    |                  |                      |                     |                     |        | Добавить    |
|                                      | Олимпиада                                  |                      |            |                        |                    | П                | одтвержда            | ющий док            | умент               |        |             |
| Наименование ол                      | импиады                                    | Год                  | Серия      | a H                    | омер               | Да               | та выдачи            |                     | Кем выдано          |        | Действия    |
| Ничего не найдено                    |                                            |                      |            |                        |                    |                  |                      |                     |                     |        |             |
|                                      |                                            |                      |            |                        |                    |                  |                      |                     |                     |        |             |
| имеются отличите                     | льные признаки для поступл                 | тения                |            |                        |                    |                  |                      |                     |                     | l      | дооавить    |
|                                      | Льгота                                     |                      |            |                        |                    |                  | Подтверж             | дающий д            | окумент             |        |             |
| Тип льготы                           | Отличительный признак                      |                      | C          | срия                   | Номер              |                  | Дата выда            | ачи                 | Кем выдано          |        | Действия    |
| Образование пр                       | Льготы и<br>неимущественные<br>права подго | вления<br>отовки     | Всту<br>ИС | упительные<br>спытания | ч                  | дивиду<br>достиж | альные<br>кения      | Сканы<br>документов | Подать заяв         | вление |             |
| Добавленные н<br>Нет добавленных наг | аправления<br>правлений.                   |                      |            |                        |                    |                  |                      |                     | Дс                  | бавить |             |
| Скан-копии документ                  | ОВ                                         |                      |            |                        |                    |                  |                      |                     |                     |        |             |
| Заявление *                          | Выбрать файл                               |                      |            |                        |                    |                  |                      |                     | 🗁 Выбрать           |        |             |
|                                      | Максимальный размер прило                  | женного ф            | райла: 72  | 20M                    |                    |                  |                      |                     |                     |        |             |
| Паспорт РФ                           | Выбрать файл                               | woullion d           | ойло: 7(   | 2014                   |                    |                  |                      |                     | 🗁 Выбрать           |        |             |
| -                                    | Писсимальный размер прило                  | женного ц            | јанла. 72  | 20101                  |                    |                  |                      |                     | E Pulinari          |        |             |
| Вид на жительство                    | Выорать фаил<br>Максимальный размер прило  | женного ф            | райла: 72  | 20M                    |                    |                  |                      |                     | у выорать           |        |             |
| Фотография *                         | Выбрать файл                               |                      |            |                        |                    |                  |                      |                     | 🗁 Выбрать           |        |             |
|                                      | Максимальный размер прило                  | женного ф            | райла: 72  | 20M                    |                    |                  |                      |                     |                     |        |             |
| Коммерческий                         | Выбрать файл                               |                      |            |                        |                    |                  |                      |                     | 🗁 Выбрать           |        |             |
| договор                              | Максимальный размер прило                  | женного ф            | райла: 72  | 20M                    |                    |                  |                      |                     |                     |        |             |
| Аттестат                             | Выбрать файл<br>Максимальный размер прило  | женного ф            | райла: 72  | 20M                    |                    |                  |                      |                     | / Выбрать           |        |             |
| 8                                    | Выбрат файл                                |                      |            |                        |                    |                  |                      |                     | 👼 Вибрат            |        |             |
|                                      |                                            |                      |            |                        |                    |                  |                      |                     |                     |        |             |

| Добавление направлений подготовки в заявление                                          | ×           |  |  |  |  |  |  |  |
|----------------------------------------------------------------------------------------|-------------|--|--|--|--|--|--|--|
| Направление подготовки Шифр специальности                                              |             |  |  |  |  |  |  |  |
| Подразделение 🗸 Форма обучения 🗸                                                       | ~           |  |  |  |  |  |  |  |
| 31.08.01 Акушерство и гинекология, полное возмещение затрат, очная форма обучения      |             |  |  |  |  |  |  |  |
| 31.08.01 Акушерство и гинекология, целевой прием, очная форма обучения                 |             |  |  |  |  |  |  |  |
| 31.08.26 Аллергология и иммунология, полное возмещение затрат, очная форма обучения    |             |  |  |  |  |  |  |  |
| 31.08.26 Аллергология и иммунология, целевой прием, очная форма обучения               |             |  |  |  |  |  |  |  |
| 31.08.02 Анестезиология-реаниматология, полное возмещение затрат, очная форма обучения |             |  |  |  |  |  |  |  |
| Отме                                                                                   | на Добавить |  |  |  |  |  |  |  |

Далее. Вам необходимо зайти в раздел Вступительное испытание и нажать сохранить.

|                                | 5d          | испытания              | достижения | Сканы<br>документов | Подать заявление |
|--------------------------------|-------------|------------------------|------------|---------------------|------------------|
| <b>Предмет</b><br>Тестирование | Год<br>2020 | Форма сдачи<br>Укзамен |            | Балл                | Проверен         |
|                                |             |                        |            |                     | Сохранит         |

На вкладке Индивидуальные достижения необходимо добавить тестирование:

|                                                                              |                                                                                              |                                                                          |                                                                   | Анкета                                                      | Бакалавриат/специа                                                                   | алитет 2020 -                      |
|------------------------------------------------------------------------------|----------------------------------------------------------------------------------------------|--------------------------------------------------------------------------|-------------------------------------------------------------------|-------------------------------------------------------------|--------------------------------------------------------------------------------------|------------------------------------|
| Образование                                                                  | Льготы и<br>преимущественные<br>права                                                        | Направления<br>подготовки                                                | Вступительные<br>испытания                                        | Индивидуаль<br>достижени                                    | ные Сканы г<br>я документов                                                          | Тодать заявление                   |
| Для внесения в :<br>ординатура 2019<br>организации (httj<br>поле, дату сдачи | заявление данные по тес:<br>), ординатура 2020), тип д<br>ps://nsi.rosminzdrav.ru/#!/ri<br>I | гированию для ордина<br>окумента- код направл<br>əfbook/1.2.643.5.1.13.1 | атуры необходимо в<br>пения, по которому<br>3.99.2.154), где сдая | ыбрать соответств<br>сдаете тестирован<br>зали тестирование | зующий тип (аккредитация<br>ние, в номер документа вне<br>э и саму организацию в сос | 2019,<br>ести OID<br>ответствующее |
| Индивидуальные                                                               | е достижения                                                                                 |                                                                          |                                                                   |                                                             |                                                                                      | 🗲 Добавить                         |
| Достижен                                                                     | ие                                                                                           |                                                                          | Реквизи                                                           | ты документа                                                |                                                                                      |                                    |
| Наименование                                                                 | Тип докумен                                                                                  | та Серия                                                                 | Номер                                                             | Дата выдачи                                                 | Кем выдан                                                                            | Действия                           |
| чичего не найден                                                             | 10.                                                                                          |                                                                          |                                                                   |                                                             |                                                                                      |                                    |

Выбрать соответствующий тип (аккредитация 2019, ординатура 2019, ординатура 2020), тип документа- код направления первичной специализации ( из предлагаемого списка), по которому сдаете тестирование, в номер документа внести OID организации (Справочник OID орагнизация можно найти по адресу:<u>https://nsi.rosminzdrav.ru/#!/refbook/1.2.643.5.1.13.13.99.2.154</u>), где сдавали или будите сдавать

| тестирование, в кем выдан- название организаци | и, где проходило и | ли будет проходить | тестирование, дату сдачи: |
|------------------------------------------------|--------------------|--------------------|---------------------------|
|                                                |                    |                    |                           |
|                                                |                    |                    |                           |

|                                                                               |                                                            | ×      |
|-------------------------------------------------------------------------------|------------------------------------------------------------|--------|
|                                                                               | Уровень образования: *                                     |        |
|                                                                               | Тип достижения*                                            |        |
| Уровень образования: *                                                        | Тестирование аккредитации 2019                             | •      |
| Тип достижения*                                                               | Тип документа*                                             |        |
| Волонтер                                                                      | Выберите тип документа                                     | ~      |
| В течение трех лет, предшествующих дню завершения приема<br>документов        | Выберите тип документа<br>30.05.01<br>31.05.01<br>31.05.02 |        |
| Тестирование аккредитации 2019                                                | 31.05.03                                                   |        |
| Тестирование ординатура 2019                                                  | 33.05.01                                                   |        |
| Тестирование ординатура 2020                                                  | Диплом специалиста<br>Документ о назначении стипендии      |        |
| Трудовая деятельность с практической подготовкой или<br>диагностикой covid-19 | Справка - подтверждение<br>Статья<br>Трудовая книжка       |        |
|                                                                               | Дата выдачи*                                               |        |
| Дата выдачи*                                                                  | *                                                          |        |
| × 🗎                                                                           | Дополнительно                                              |        |
| Дополнительно                                                                 |                                                            |        |
|                                                                               |                                                            |        |
|                                                                               | Скан-копия подтверждающего документа                       |        |
| Скан-копия подтверждающего документа                                          | Выбрать файл 🖆 Выбра                                       | ть     |
| Выорать фаил 27 выорать                                                       | Максимальный размер приложенного файла: 720М               |        |
| Отмена Добавить                                                               | Отмена До                                                  | бавить |

## Справочник OID: В окошко поиска вводим образовательную организацию, и копируем найденный OID

| 👰 нси                              | Накости Реестр справление Реестр ОЮ Форум Понкць                                                                                                    |                                                                       |                                               |                                                       |                              | Brog                |
|------------------------------------|----------------------------------------------------------------------------------------------------|-----------------------------------------------------------------------|-----------------------------------------------|-------------------------------------------------------|------------------------------|---------------------|
| <ul> <li>Реестр справоч</li> </ul> | иков / Просмотр справочника                                                                                                    |                                                                       |                                               |                                                       |                              |                     |
| Перечень обр                       | азовательных организаций Российской Федерации и РСФСР с хронологией переименования                                                                                                    |                                                                       |                                               |                                                       |                              |                     |
| 💼 Паспорт                          | Действия • Астуальная версия: 1,493, 24.07.2020.02:3 •                                                                                                    |                                                                       |                                               | BonrTM/                                               | <b>X</b> Q                   | Ψ ≡ ▪               |
| Уникальный<br>идентификатор        | Полное наименование                                                                                                    | Сокращенное наименование                                              | Дата изменения<br>наименования<br>организации | Дата прекращения действия<br>наименования организация | OID                          | Код<br>убъекта<br>Ф |
| 387                                | Государственное образовательное учреждение высшего профессионального образования «Волгоградский государственный медицинский<br>университет» Министерства здравоокранения и социального развития Российской Федерации                                  | ГОУ ВПО ВолгГМУ<br>Минадравсоцразвития<br>России                      | 18.01.2011                                    | 12.07.2011                                            | 1.2.643.6.1.13.13.12.4.34.45 | 4                   |
| 388                                | Государственное биджатное образовательное учреждение высшего профессионального образования «Волгоградский государственный<br>мадицинский университет- Министерства здравоокранения и социального развития Российской Федерации.                       | ГБОУ ВПО ВолгГМУ<br>Минадравсоцразвития<br>России                     | 13.07.2011                                    | 18 09 2012                                            | 1 2 643 5 1 13 13 12 4 34 45 | a                   |
| 389                                | Государственное бюджетное образовательное учреждение высшего профессионального образования «Волгоградский государственный<br>медицинский университет» Министерства здравоохранения Российской Федерации                                               | ГБОУ ВПО ВолгГМУ<br>Минадрава России                                  | 19.09.2012                                    | 11.07.2016                                            | 1.2.643.5.1.13.13.12.4.34.45 | 4                   |
| 390                                | ФЕДЕРАЛЬНОЕ ГОСУДАРСТВЕННОЕ БЮДЖЕТНОЕ ОБРАЗОВАТЕЛЬНОЕ УЧРЕЖДЕНИЕ ВЫСШЕГО ОБРАЗОВАНИЯ "ВОЛГОГРАДСКИЙ<br>ГОСУДАРСТВЕННЫЙ МЕДИЦИНСКИЙ УНИВЕРСИТЕТ" МИНИСТЕРСТВА ЗДРАВООХРАНЕНИЯ РОССИЙСКОЙ ФЕДЕРАЦИИ                                                     | ФГБОУ ВО ВОЛГТМУ<br>МИНЗДРАВА РОССИИ                                  | 12.07.2016                                    |                                                       | 1 2 643 5 1 13 13 12 4 34 45 | 4                   |
| 663                                | Пяплорский медика-фармациетический институт филиал федерального государственного беджетного образовательного учреждения высше<br>образования «Волгоградский государственный имдицинский университет» Министерства здравоокранния Российской Федерации | <ul> <li>ПМФИ филиал ФГБОУ ВО<br/>ВолгГМУ Минадрава России</li> </ul> | 28.04.2012                                    |                                                       | 1.2.643.5.1 13.13.12.4.26.76 | 6                   |

| Уровень образования: *                  |            |        |        |  |
|-----------------------------------------|------------|--------|--------|--|
| Тип достижения*                         |            |        |        |  |
| Тестирование аккредитации 2019          |            |        | *      |  |
|                                         |            |        |        |  |
| 31.05.01                                |            |        | ~      |  |
| Серия документа:                        |            |        |        |  |
| Номер документа:                        |            |        |        |  |
| 1.2.643.5.1.13.13.12.4.34.45            |            |        |        |  |
| Выдан*                                  |            |        |        |  |
| ФГБОУ ВО ВолгГМУ                        |            |        |        |  |
| Дата выдачи*                            |            |        |        |  |
| 07.08.2020                              |            | ×      |        |  |
| Дополнительно                           |            |        |        |  |
|                                         |            |        |        |  |
| Скан-копия подтверждающего документа    |            |        |        |  |
| Выбрать файл                            | <b>=</b> E | выбрат | гь     |  |
| Максимальный размер приложенного файла: | 720M       |        |        |  |
|                                         | Отмена     | До     | бавить |  |
|                                         |            |        |        |  |

Для добавления других достижений, включая стаж, волонтерство, стипендию – заполнеятся по реквизитам дподвтерждающего документа (трудовая книжка, статья, документ о назначении стипендии, справкаподтверждение.) Все документы деляться на индивидуальные достижения, согласно Правилам приема и загружаются одним файлом по разделам. Иные индивидуальные достижения, не попадающие в этот списоксобираются в один pdf файл и прикрепляются в качестве документа- "Справка-подтверждение".

| Тестирование аккредитации 2019<br>Гип документа*      |          |        |      |
|-------------------------------------------------------|----------|--------|------|
| Гип документа*                                        |          |        | Ŧ    |
| ···· H-··/···                                         |          |        |      |
| 31.05.01                                              |          |        | ~    |
| Выберите тип документа                                |          |        |      |
| 30.05.01                                              |          |        |      |
| 31.05.01                                              |          |        |      |
| 31.05.02                                              |          |        |      |
| 31.05.03                                              |          |        |      |
| 32.05.01                                              |          |        |      |
|                                                       |          |        |      |
| диплом специалиста<br>Покумент о назначении стипенции |          |        |      |
| Справка - полтверждение                               |          |        |      |
| Статья                                                |          |        |      |
| Трудовая книжка                                       |          |        |      |
| ата вылачи*                                           |          |        |      |
|                                                       |          |        |      |
| 07.08.2020                                            |          | ×      |      |
|                                                       |          |        |      |
| сополнительно                                         |          |        |      |
|                                                       |          |        |      |
|                                                       |          |        |      |
|                                                       |          |        |      |
|                                                       |          |        |      |
|                                                       |          |        |      |
| Скан-копия подтверждающего документа                  |          |        |      |
| Выбрать файл                                          | 🗁 B      | ыбрать |      |
| Максимальный размер приложенного файл                 | та: 720M |        |      |
| · · · ·                                               |          |        |      |
|                                                       | Отмена   | Лоба   | витн |

После заполнения заявления, прикрепить бумажную версию заявления, необходимые сканы (можно прикреплять только по одному pdf -документу. Количество страниц в pdf не регламентируются), затем нажмите «Сохранить» и «Подать заявление».

| Индивидуальны<br><b>Достижен</b>                                                                                  | ие                                                                                                    |                                                                                                    | Реквизи                                                                                                    | ты документа                                                                                                    |                                                                                                    |                                                                  |
|----------------------------------------------------------------------------------------------------|----------------------------------------------------------------------------------------------------|----------------------------------------------------------------------------------------------------|----------------------------------------------------------------------------------------------------|----------------------------------------------------------------------------------------------------|----------------------------------------------------------------------------------------------------|------------------------------------------------------------------|
| Индивидуальны                                                                                                    |                                                                                                    |                                                                                                    |                                                                                                    |                                                                                                    |                                                                                                    |                                                                  |
|                                                                                                    | э достижения                                                                                                    |                                                                                                    |                                                                                                    | 0                                                                                                    | бновить инд. достиж                                                                                   | ения Добавить                                                    |
| После внесения<br>заявление данні<br>(аккредитация 2<br>списка), по котој<br>адресу:https://ns<br>проходило или б | исправлений от модерат<br>ые по тестированию для (<br>019, ординатура 2019, ор<br>юму сдаете тестировани<br>i.rosminzdrav.ru/#l/refbook<br>удет проходить тестиров | тора необходимо нажа<br>ординатуры необходи<br>динатура 2020), тип д<br>ю, в номер документа<br>«/1.2.643.5.1.13.13.99./<br>зание, дату сдачи | пъ обновить, чтобы и<br>мо в разделе Индив<br>окумента- код напра<br>внести OID организа<br>2.154), где сдавали т | отправить на повторную і<br>идуальные достижения в<br>івления первичной специ<br>ации (Справочник OID ор<br>гестирование, в кем выда | модерацию. Для в<br>ыбрать соответств<br>ализации ( из пред<br>агнизация можно к<br>н- название орган | несения в<br>кующий тип<br>цпагаемого<br>кайти по<br>изации, где |
| Образование                                                                                                    | Льготы и<br>преимущественные<br>права                                                                                                    | Направления<br>подготовки                                                                                                    | Вступительные<br>испытания                                                                                        | індивидуальные<br>достижения                                                                                                    | Сличн<br>Сличн<br>документи                                                                           | Подать заявлен                                                   |
|                                                                                                    |                                                                                                    |                                                                                                    |                                                                                                    |                                                                                                    |                                                                                                    |                                                                  |